Ver 1.0.1

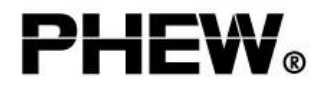

TRACKER PHL-1000K (RC) PACH-100N (AR)

### 한글설명

- 1. 사용하기 전 주의 사항 (2p)
- 2. AR 트래커 사용 방법 및 문제 (5p)
- 3. RC 추적기 리모콘 사용 방법과 문제 (9p)
- 4. 어플리케이션의 사용 (14p)

### 1. 사용하기 전에주의 사항

Bluetooth 통신 거리에 관련하여

<u>실내에서 APP ↔ PHEW<sup>®</sup>TRACKER 연결하여 사용하는 경우</u>

하나의 공간에서는 통신에 문제가 없습니다. (거실)공간과 공간 사이에는 「벽」이 있고,「문」이 있습니다. (통신 방해)

특정 공간에서의 사용을 해 주시는 것이 좋습니다. Bluetooth 통신의 경우 근거리에 최적화 된 통신 규격입니다.

참고

- 간섭의 가능성이 낮은 물질 : 목재, 유리, 대부분의 플라스틱
- 간섭의 가능성이 중간 정도 인 물질 : 물, 벽돌, 대리석
- 간섭의 가능성이 높은 물질 : 석고, 콘크리트, 방탄유리 (건물 내벽)
- 통신이 절대 불가능한 물질 : 금속 (아파트 현관문, 일반주택의 현관문 재질)

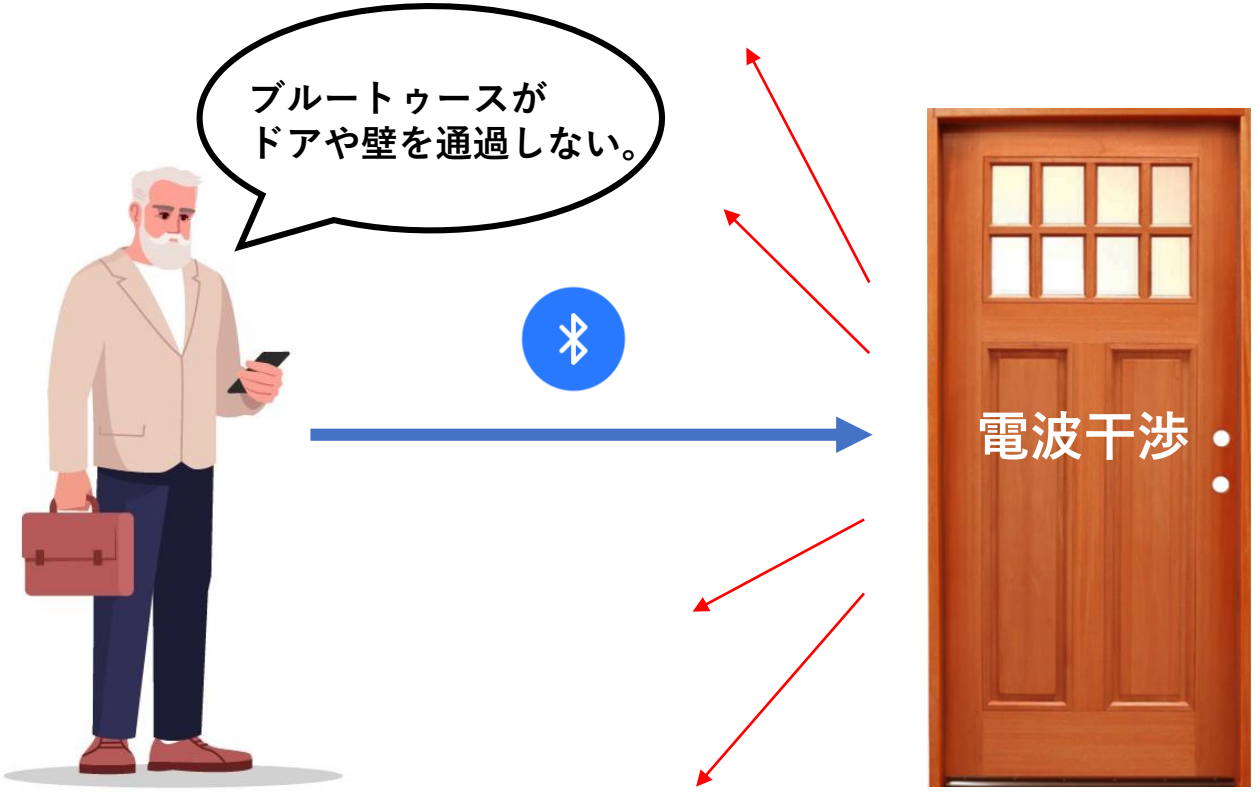

 $\odot$  Copyright 2021 KKW Design<sup>®</sup> solutions Korea Prohibition of unauthorized distribution

넓은 거실, 자신의 방에서 개인사무공간에서 사용하십시오

거주하시거나 사용하려는 공간이 2 층 집이면 2 층에서 1 층 간의 통신이 잘 되지 않을 수 있습니다.

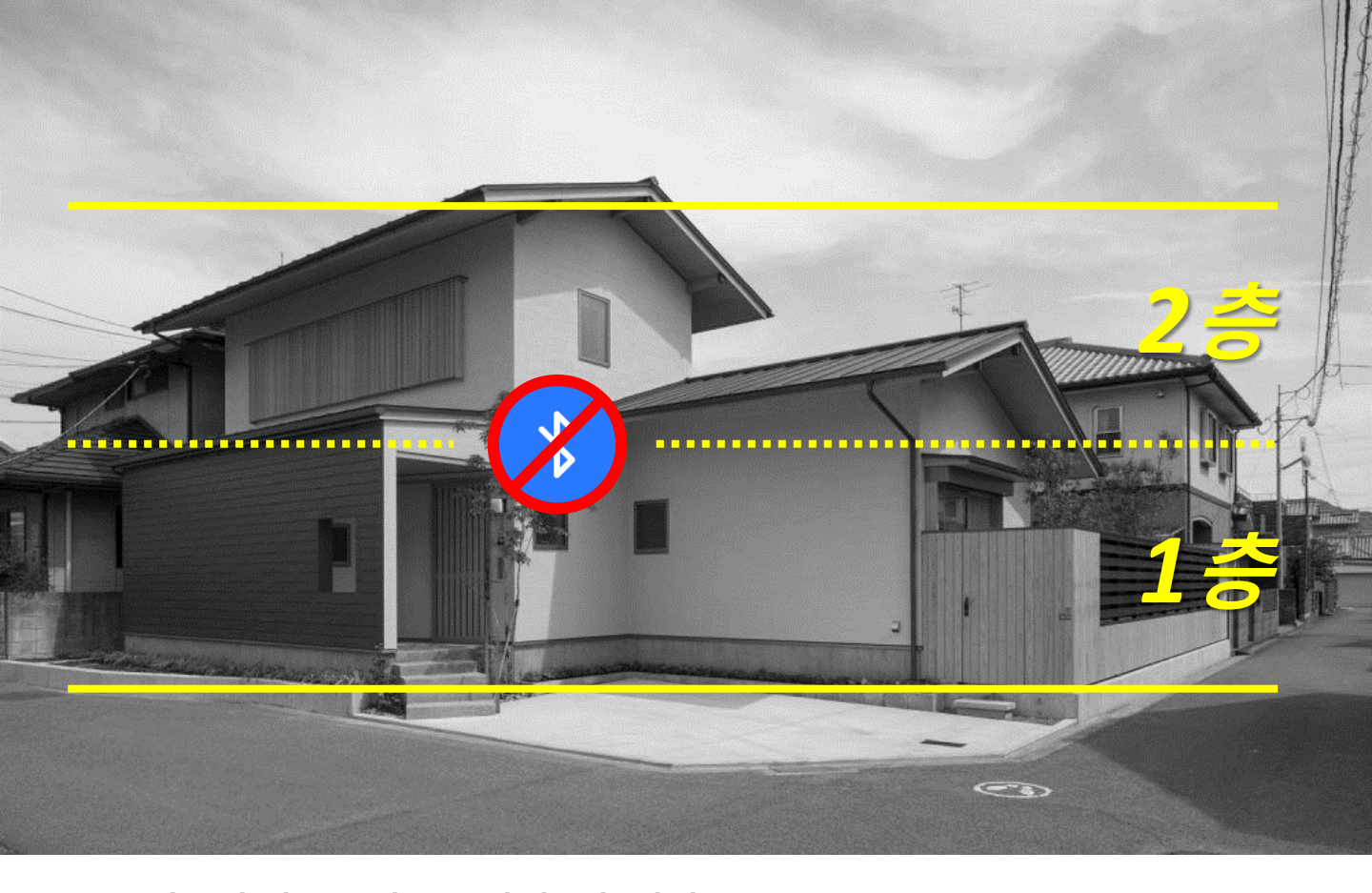

거실이나

방에서 사용

### 원룸 형, 방 안에서 편리

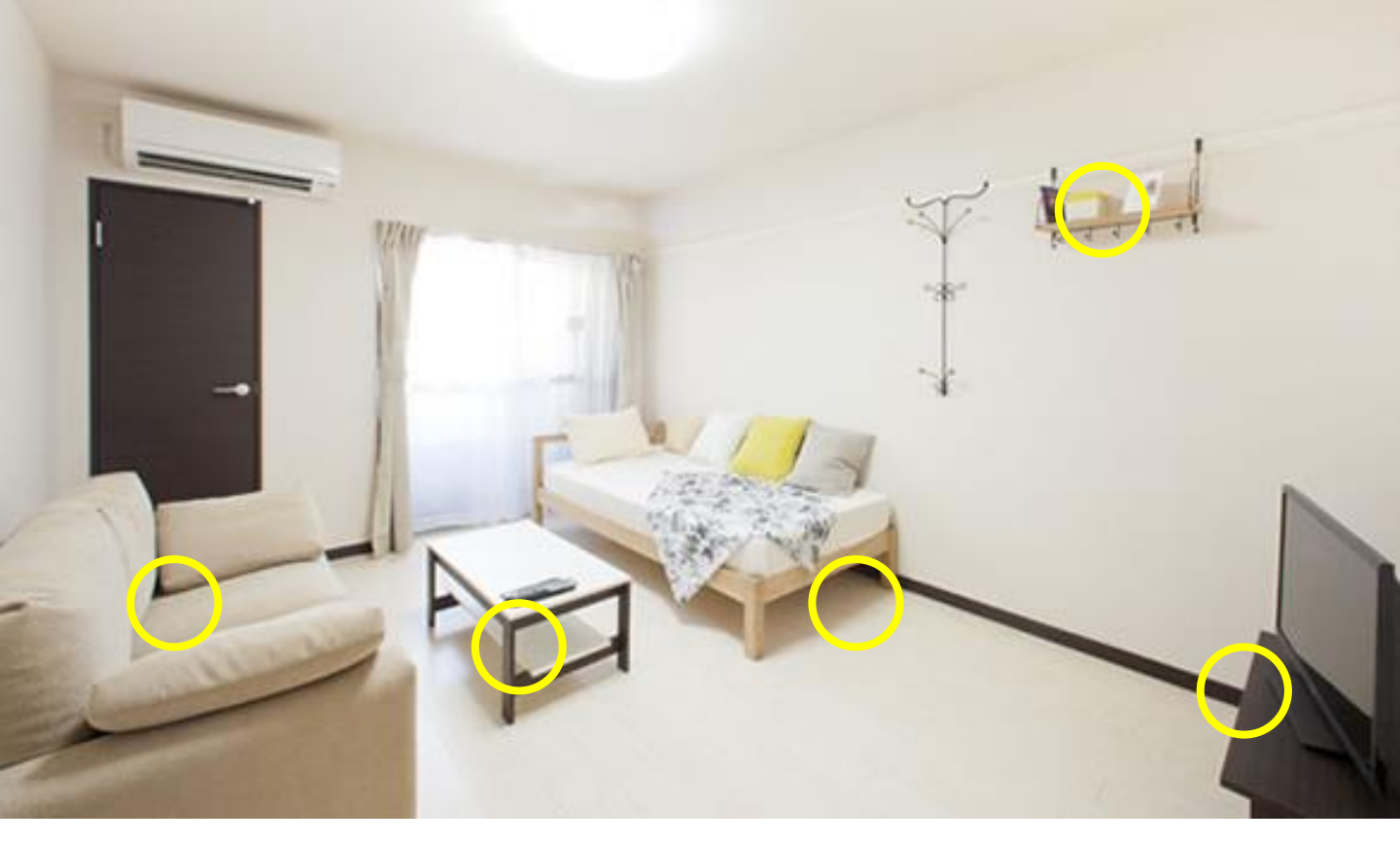

먼슬리 맨션, 원룸, 단독 주택, 아파트

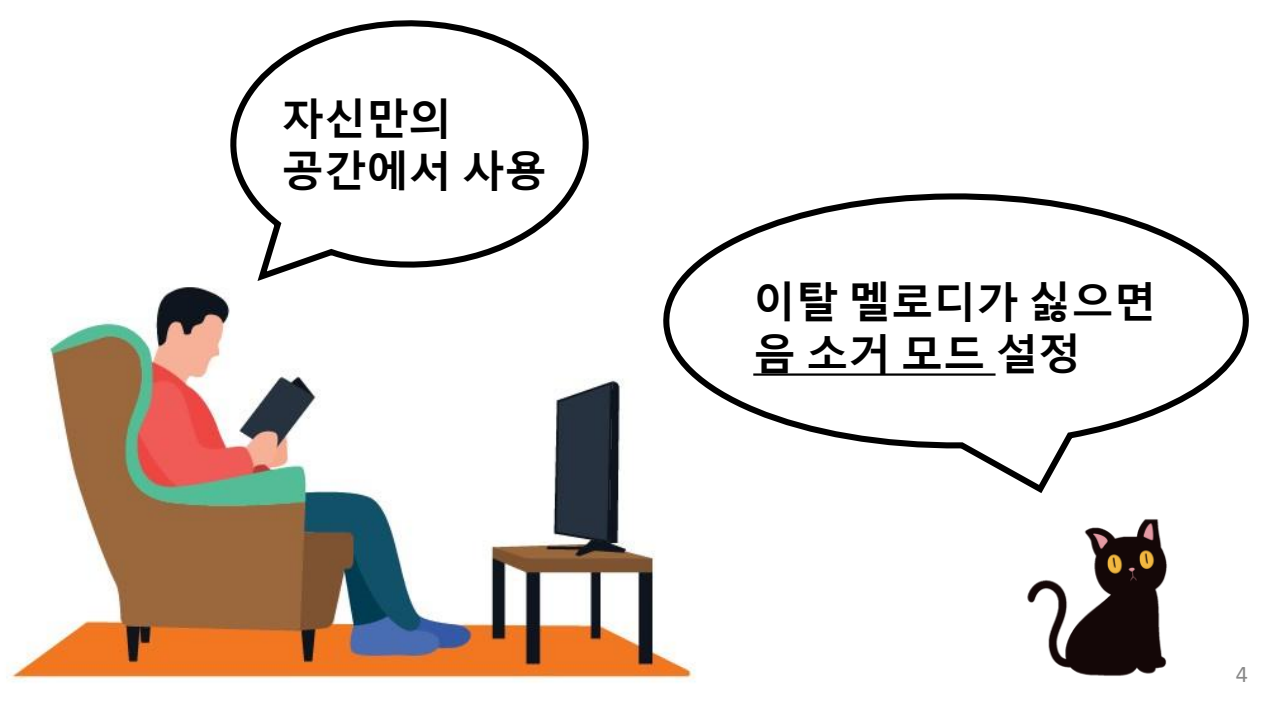

© Copyright 2021 KKW Design<sup>®</sup> solutions Korea Prohibition of unauthorized distribution

### 2. AR 트래커 사용 방법과 문제 (1)

스마트폰 → 퓨®트래커 를 호출 해 봅시다.

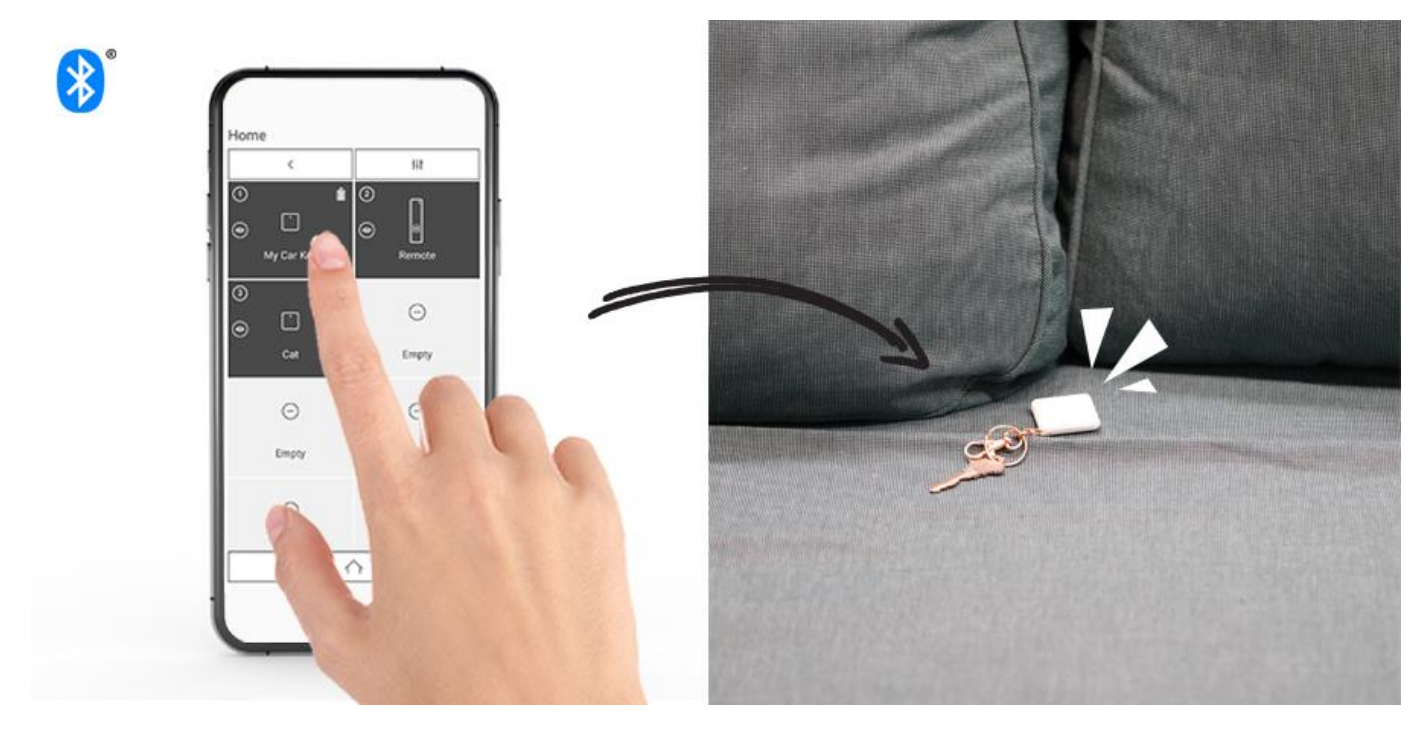

스마트 폰과 ↔ 퓨<sup>®</sup> 트래커 가 통신 할 수 있는 거리에 있는 경우 (유효거리) 어플리케이션 → 퓨<sup>®</sup> 트래커 를 호출하여 멜로디 (부저음)을들을 수 있습니다.

표 <sup>®</sup> 추적기와 스마트 폰 사이의 통신이 중단되면 10 초 이내에 응용 프로그램 화면의 적색 경보로 설정된 멜로디가 발생하고 분실을인지 할 수 있습니다.

※ 장애물이없는 전망이 좋은 곳, 평지에서 약 10~50m에서 약 10~50m

### ★ 어떻게 하는지 정말 정말 모르겠어요! 메일로 문의

© Copyright 2021 KKW Design<sup>®</sup> solutions Korea Prohibition of unauthorized distribution

## **2.** AR 트래커 사용 방법 및 문제 (2) 퓨<sup>®</sup> 트래커 에서 → 스마트 폰을 찾고 봅시다.

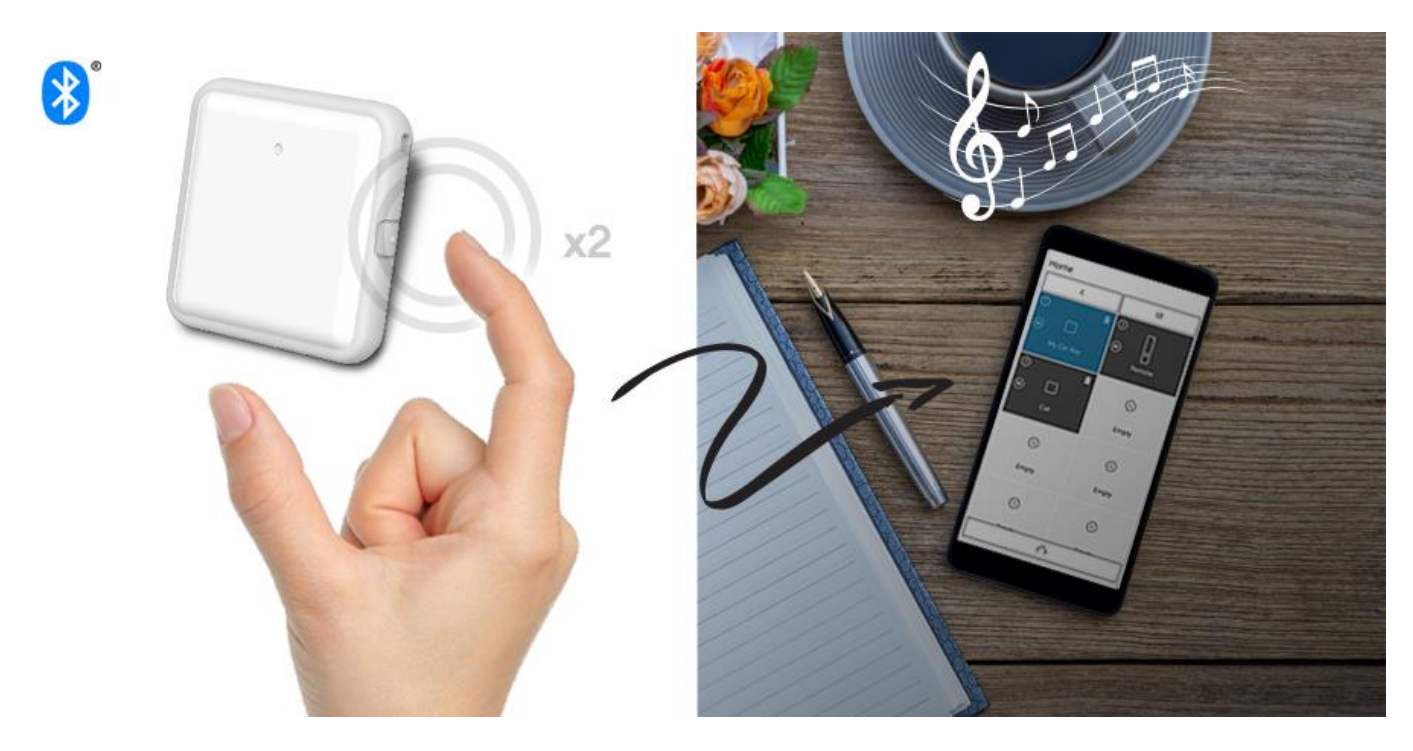

밖에 나가기가 급할 때! 스마트 폰이 눈에 띄지 않는다! 그럴 때는 서두르지 말고 퓨<sup>®</sup> 트래커 버튼을 두 번 <u>더블 클릭하자.</u>스마트 폰이 울리고있는 곳을 알려드립니다.

멜로디는 3 분 정도 지속되며, 청색으로 깜박이 슬롯을 터치하면 소리가 멈 춥니 다.

스마트 폰의 멜로디는 설정에서 변경이 가능하며,음량 조절이 가능합니다. 설정 화면에서 확인하십시오

#### ★ 어떻게 하는지 정말 모르겠어요! 메일로 문의

### 2. AR 트래커 사용 방법 및 문제 (3)

소리를 끄려면, → 퓨®트래커의 <u>쉿! 음소거 버튼을</u>눌러주세요 ~ (1 회)

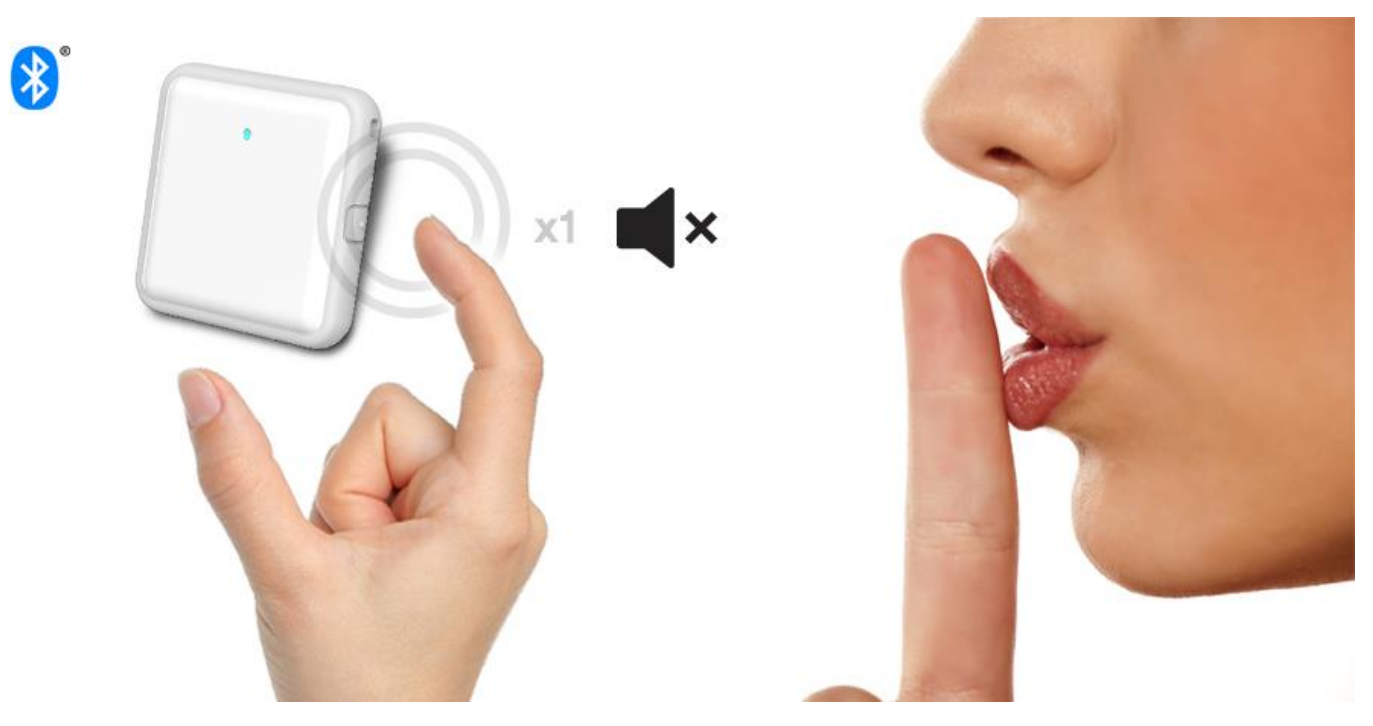

잃어버린 물건을 찾을 기본적인 기능 이외에 퓨 트래커 사이드 버튼을 한 번 누르면

① 부저 해제 ↘ ② 부저음 온 ↗ ③ 부저 해제 ↘ 루틴이며,멜로디와 함께 반복된다.

퓨<sup>®</sup> 트래커 버튼에 할당 된 일부 기능은 향후 O.T.A (무선 업데이트) 해 나갈 예정입니다.

응용 프로그램에서 추적기를 벨소리가 울리지 않는 경우 음소거 모드로 설정했을 가능성이 있습니다. (확인을 해주세요)

### ★ 어떻게 하는지 정말 모르겠어요! 메일로 문의

© Copyright 2021 KKW Design<sup>®</sup> solutions Korea Prohibition of unauthorized distribution

## **2. AR 트래커 사용 방법 및 문제 (4)** 수은 전지는 파나소닉을 사용하십시오

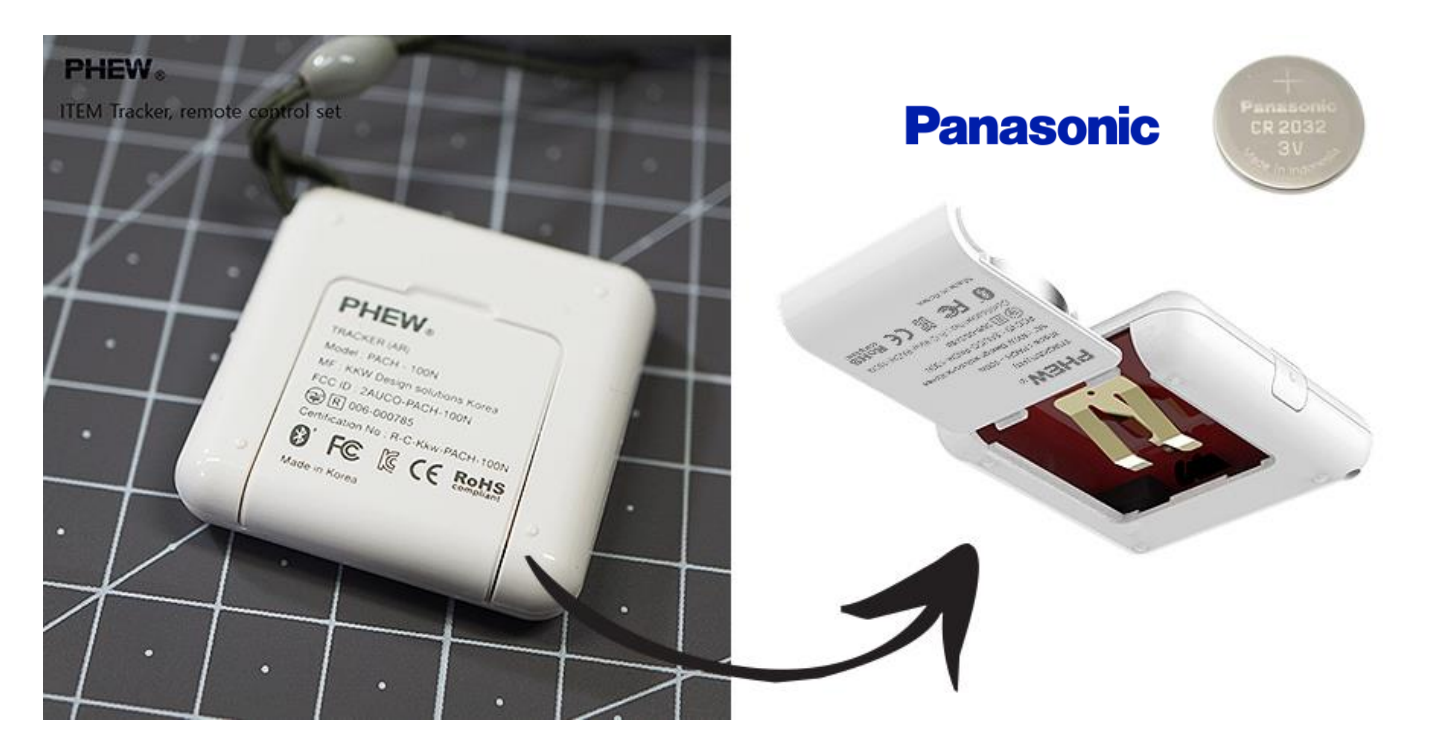

다른 브랜드의 배터리를 사용하면 전원이 안 켜지거나 꺼질 수 있습니다. 편의점 등에서 파나소닉 배터리를 구입하여 사용하십시오

배터리가 거의 없을 때 트래커의 배터리 경고음이 짧게 반복적으로 발생합니다.

제품을 물에서 사용하지 마십시오 (IP32)

베젤 을 장착 할 때, 스트랩 홀부분에 맞게 조합(장착)하십시오

처음 사용할 때 배터리 안전 필름을 제거하십시오 제거하지 않고 삽입 시 제품의 전원이 켜지지 않습니다.

### ★ 어떻게 하는지 정말 모르겠어요! 메일로 문의

© Copyright 2021 KKW Design<sup>®</sup> solutions Korea Prohibition of unauthorized distribution

### 3. RC 트래커 리모콘 사용 방법과 문제 (1)

USB 충전이 완료된 후 사용하십시오

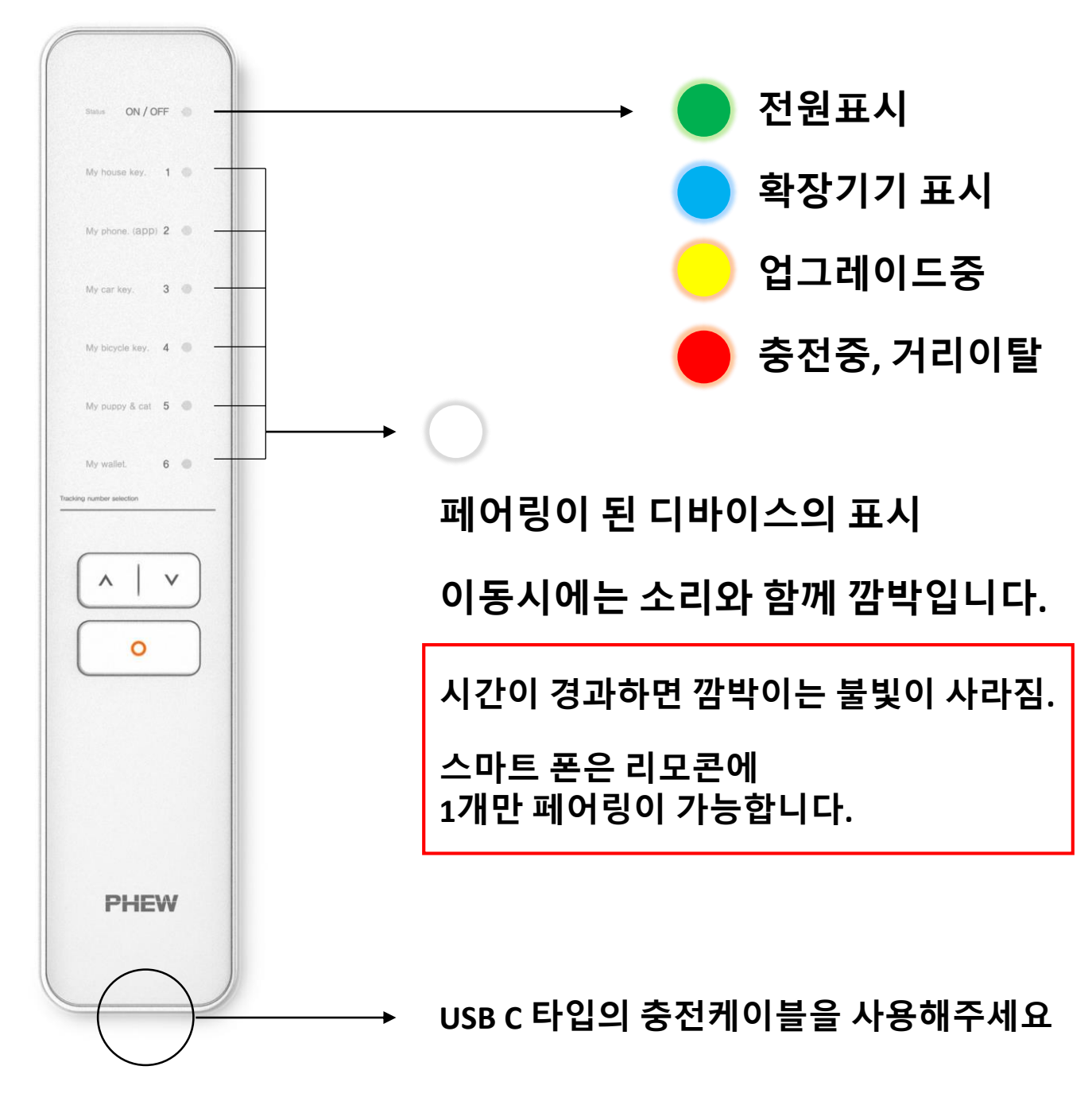

### ★ 어떻게 하는지 정말 모르겠어요! 메일로 문의

### 3. RC 트래커 리모콘 사용 방법과 문제 (2)

### 보호 필름 2 장 붙어 있습니다.

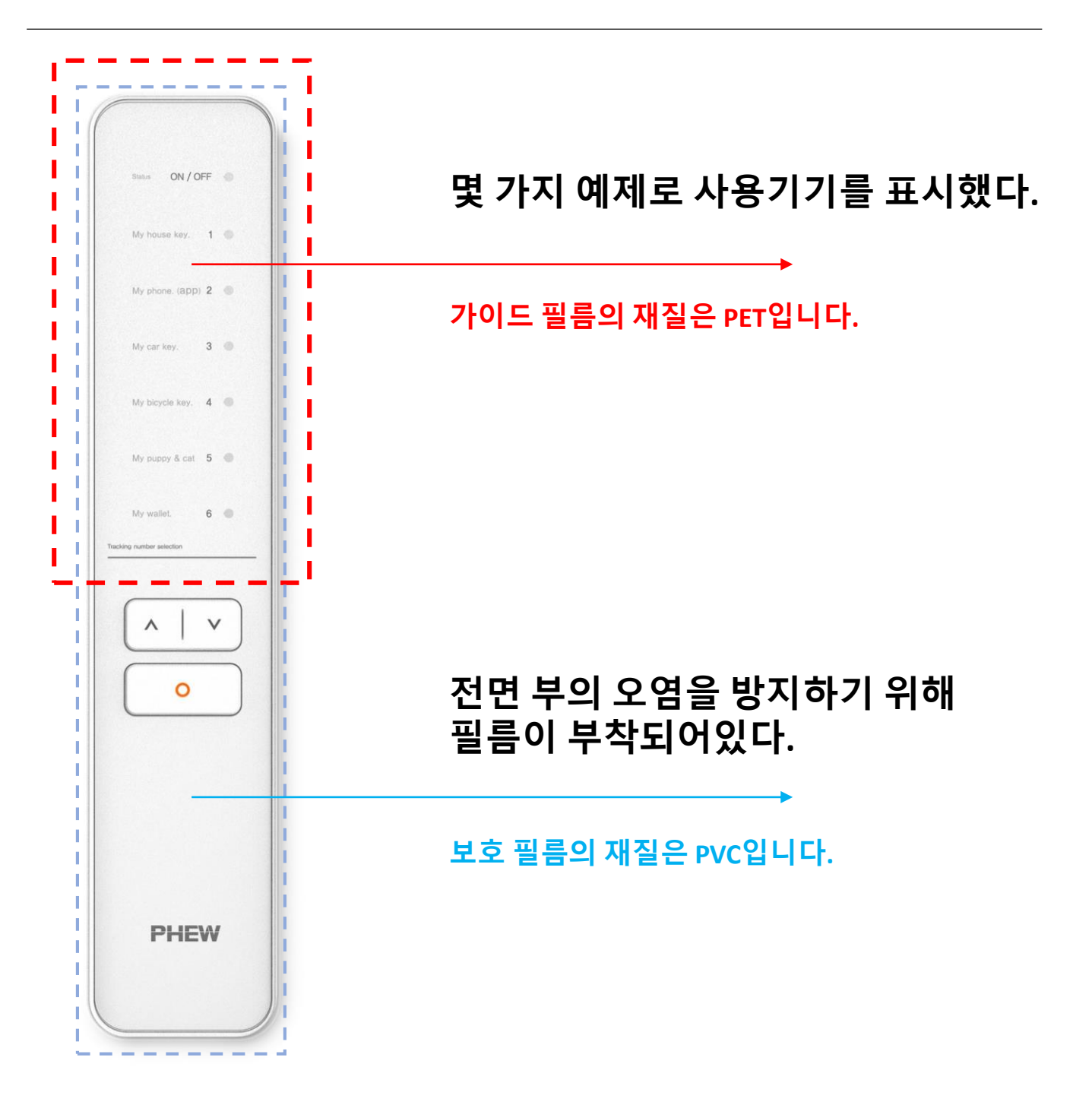

### ★ 어떻게 하는지 정말 모르겠어요! 메일로 문의

### 3. RC 트래커 리모콘 사용 방법과 문제 (3)

### USB 충전이 완료된 후 사용하십시오

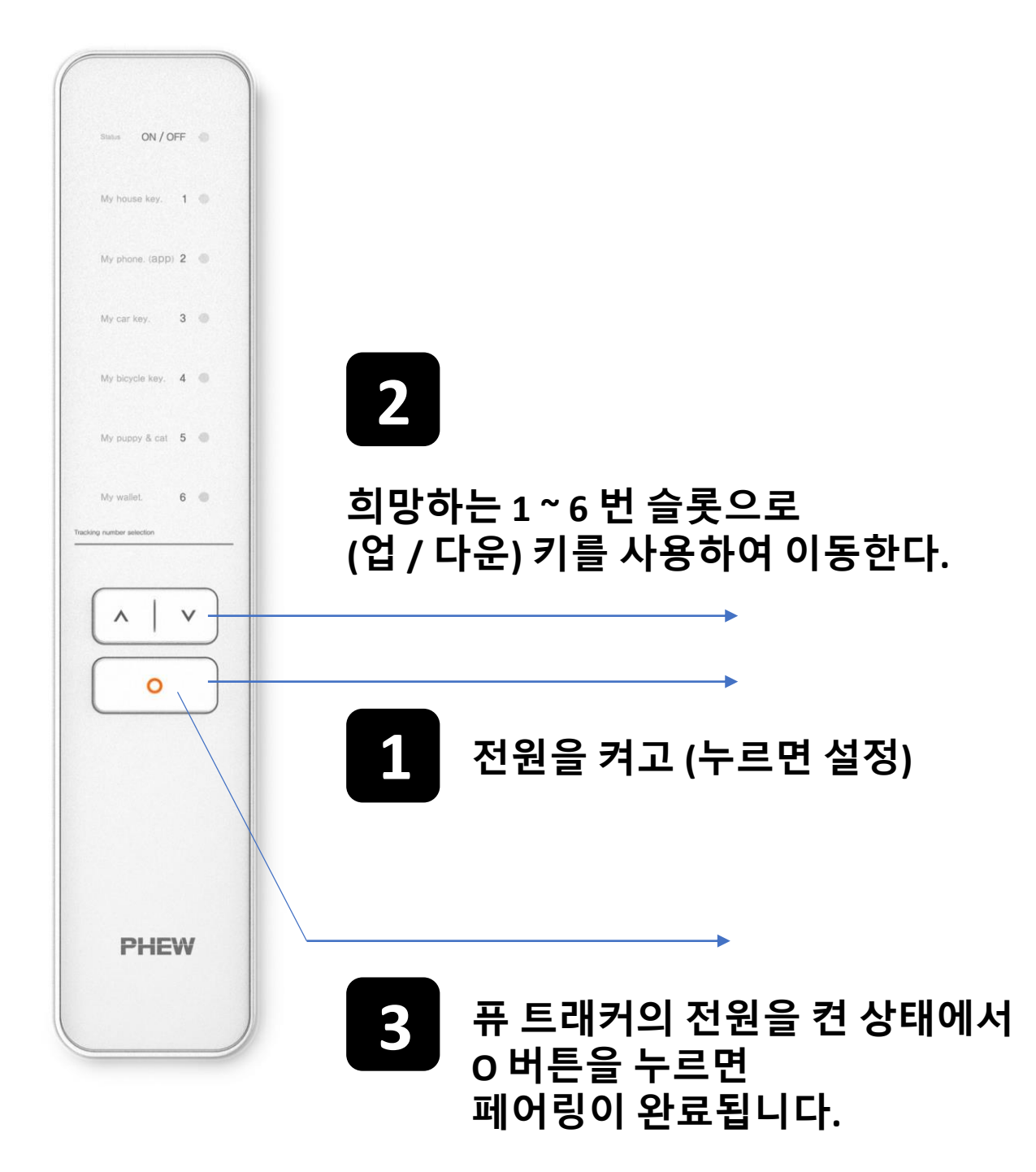

### ★ 어떻게 하는지 정말 모르겠어요! 메일로 문의

 $\odot$  Copyright 2021 KKW Design<sup>®</sup> solutions Korea Prohibition of unauthorized distribution

## **3.** RC 트래커 리모콘 사용 방법과 문제 (4) 하나씩 찾지말고 페어링된 전체의 트래커를 호출하고 싶다

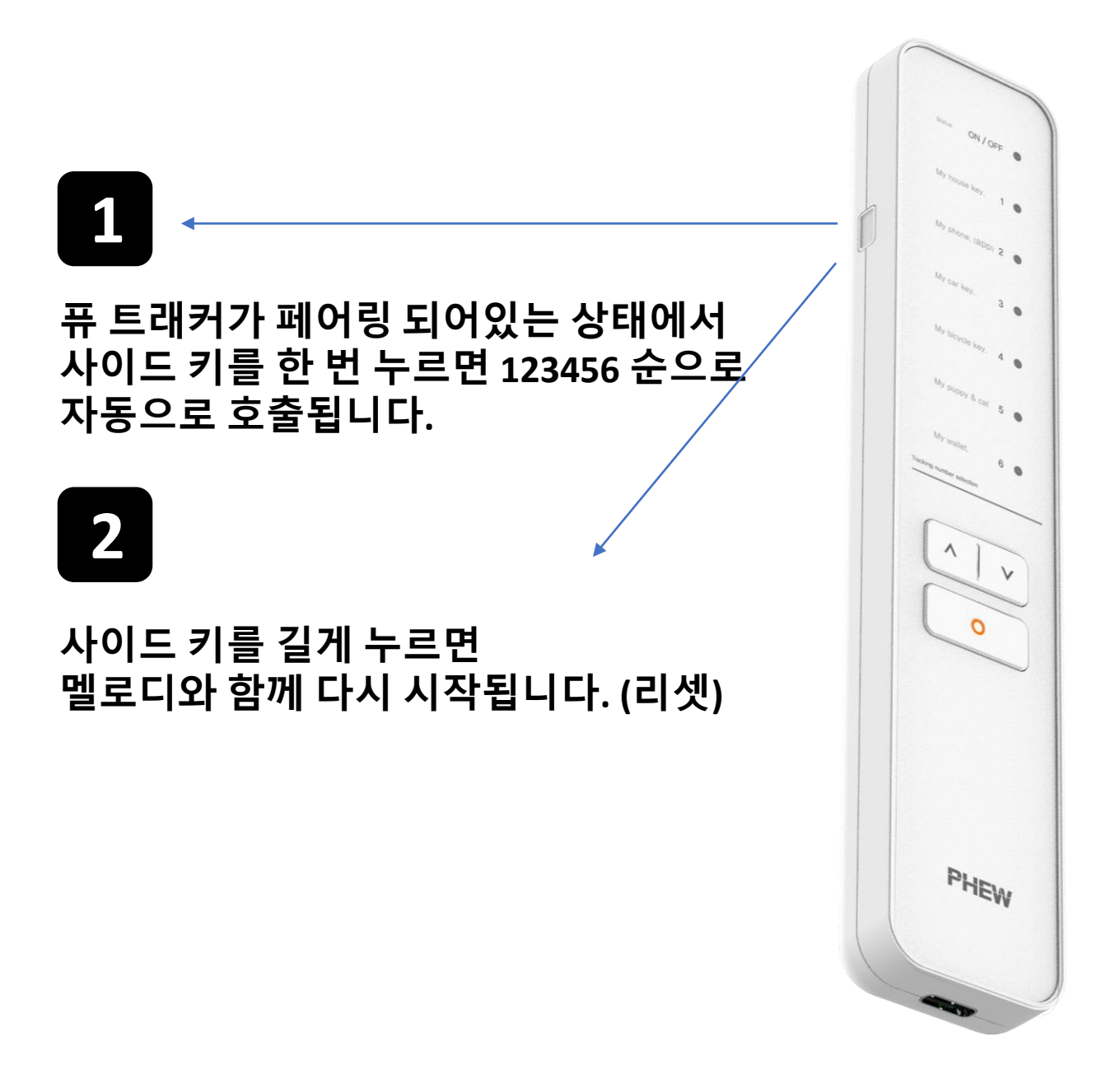

### ★ 어떻게 하는지 정말 모르겠어요! 메일로 문의

◎ Copyright 2021 KKW Design<sup>®</sup> solutions Korea Prohibition of unauthorized distribution

### 3. RC 트래커 리모콘 사용 방법과 문제 (5)

아! 리모콘이 갑자기 작동하지 않습니다. 아! 초기화가 되지 않는다 아! 파워 램프의 계속 빨간불이 들어온다 아! 제품이 멈춰 버렸다!

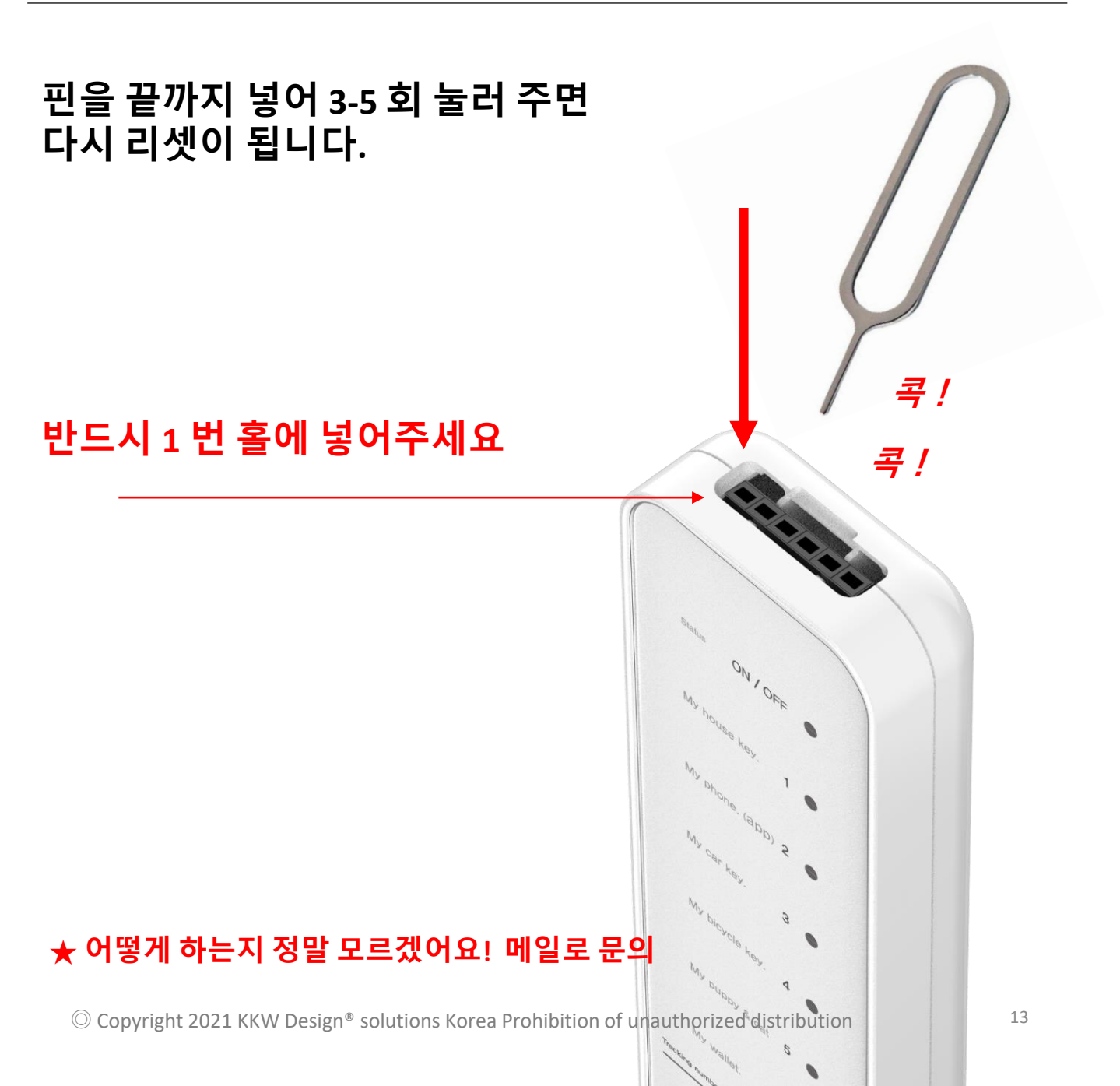

## 4.어플리케이션의 사용 (1)

Google 플레이 스토어, Apple의 App Store에서 PHEW TRACKER을 검색하십시오

그리고 다운로드하여 설치하십시오

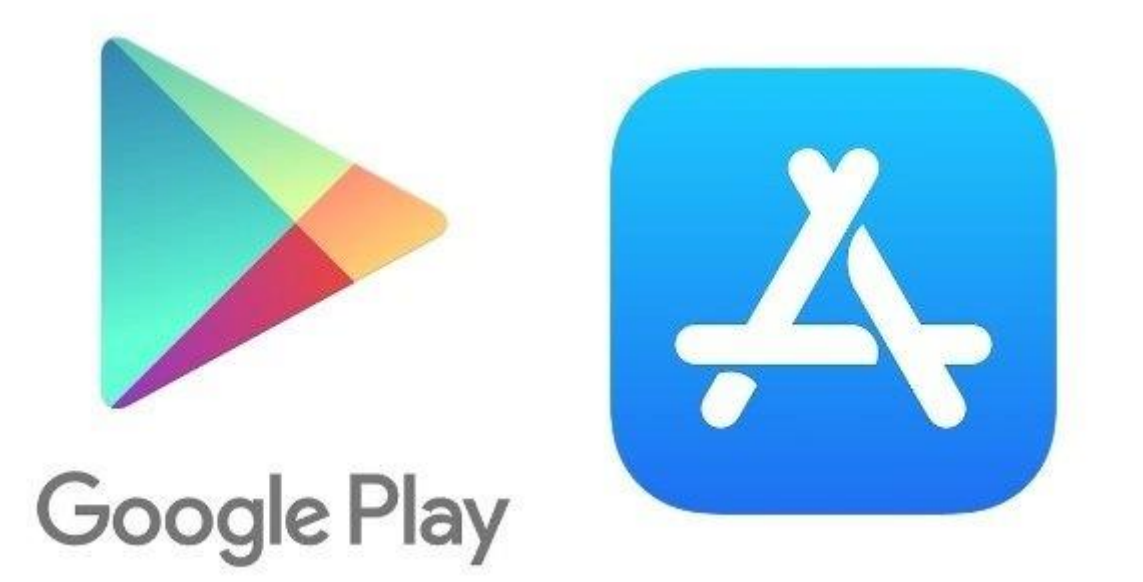

# PHEW TRACKER 검색

★ 검색을 어떻게 해야할지 모르겠어!
Google은 플레이 스토어에서 검색 및 다운로드
애플은 App Store에서 검색 및 다운로드

## 4. 어플리케이션의 사용 (2)

설치가 완료된 후,앱을 터치하면 다음 화면이 나타납니다.

※ 무료 응용 프로그램입니다. 편하게 사용하세요

PHEW Tracker アプリを起動してください

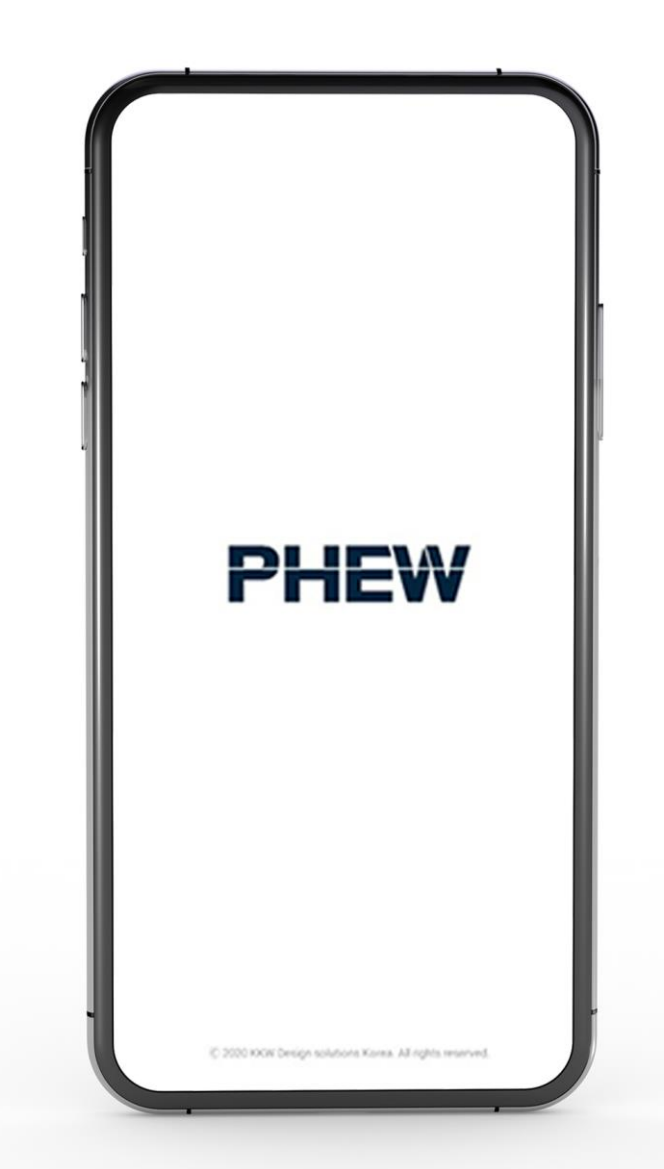

## 4. 어플리케이션의 사용 (3)

한국어를 선택해주세요

참고 1) 언어 설정에서 차후에 변경할 수 있습니다.

당신의 언어를 선택해주세요

참고 2) 언어의 변경 시 페어링 된 기기들이 일시적 끊어집니다.

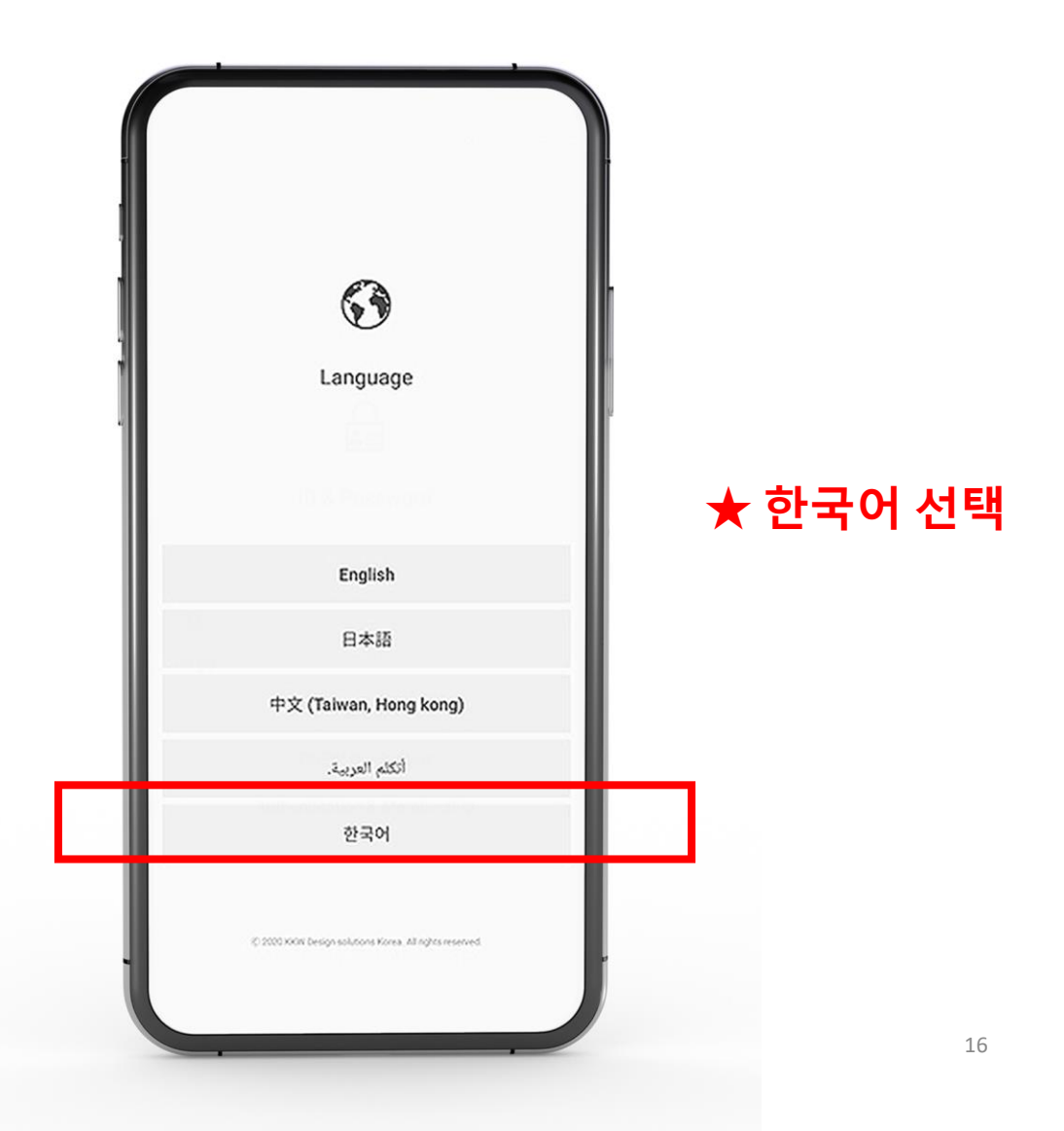

# 4. 어플리케이션의 사용 (4) 회원 가입을 하지 않아도 사용할 수 있습니다. 참고 1) 회원만 수리 보증을 대응합니다. 참고 2) 동봉 된 보증서 QR 코드 인증을 부탁드립니다.

### 회원 가입을 해주세요

### 회원가입을 하지않아도 사용가능합니다.

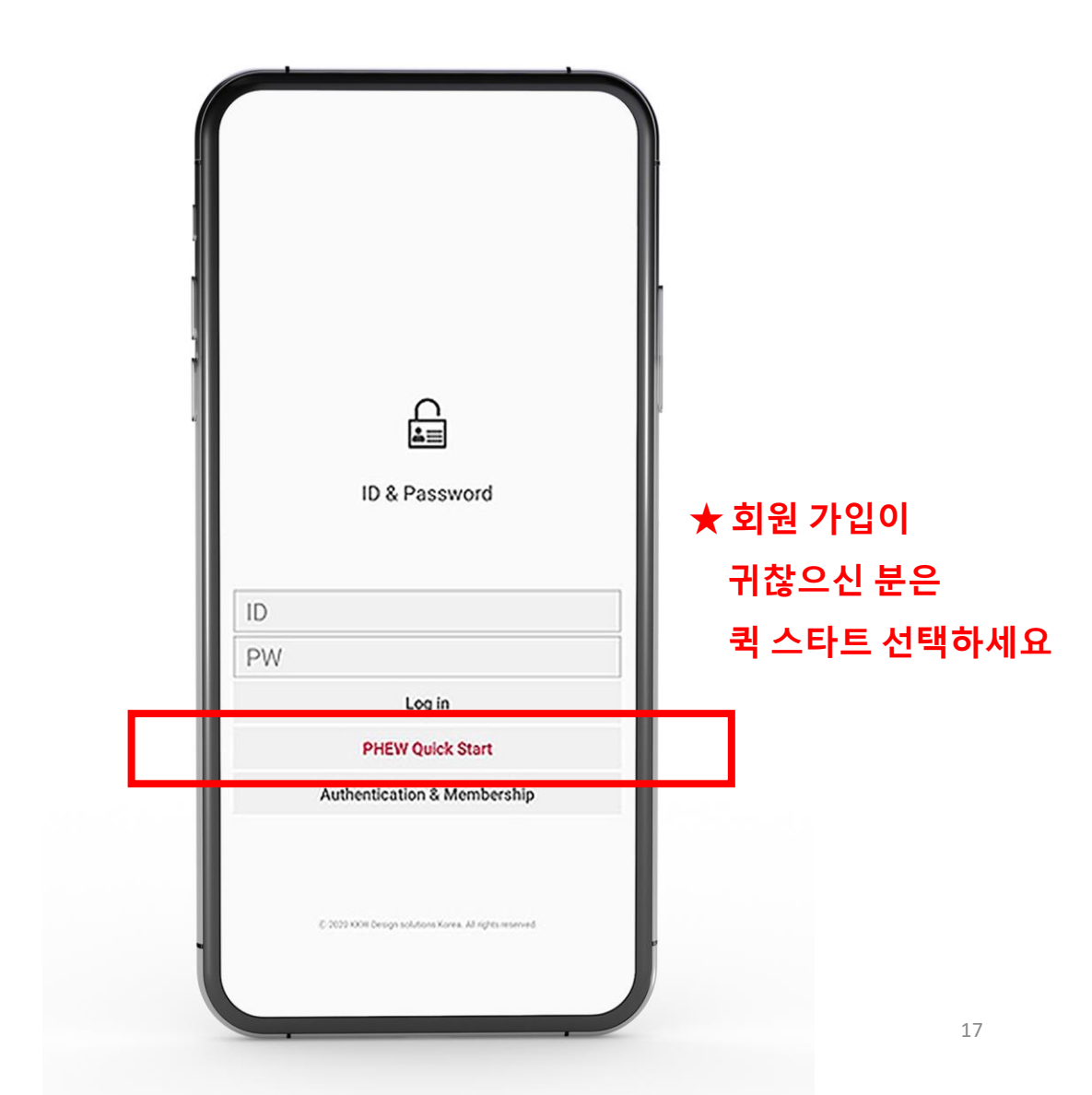

## 4. 어플리케이션의 사용 (5)

퓨 트래커의 전원을 켠 상태에서 빈 공간(슬롯)을 터치하십시오

리모콘의 경우 페어링하고싶은 번호에서 O 버튼을 누르면

녹색 불이 깜박 때 그때 페어링 할 수 있습니다.

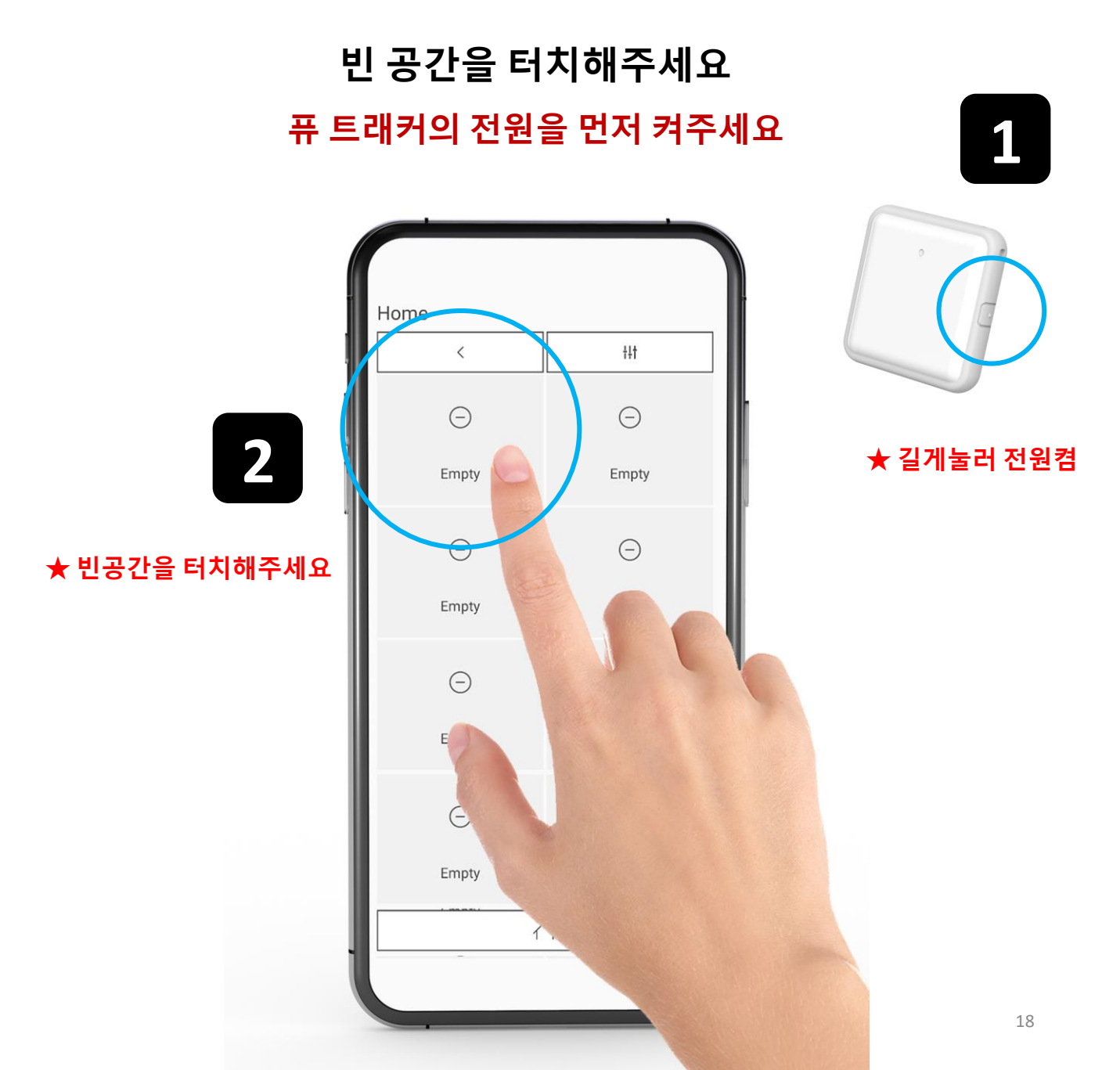

## 4. 어플리케이션의 사용 (6)

팝업 (ID)를 터치하면 자동으로 10초 이내 페어링이 완료됩니다.

## 팝업 화면의 디바이스 ID가 보이면 터치해주세요

### 페어링은 10초 이내 자동 완료됩니다.

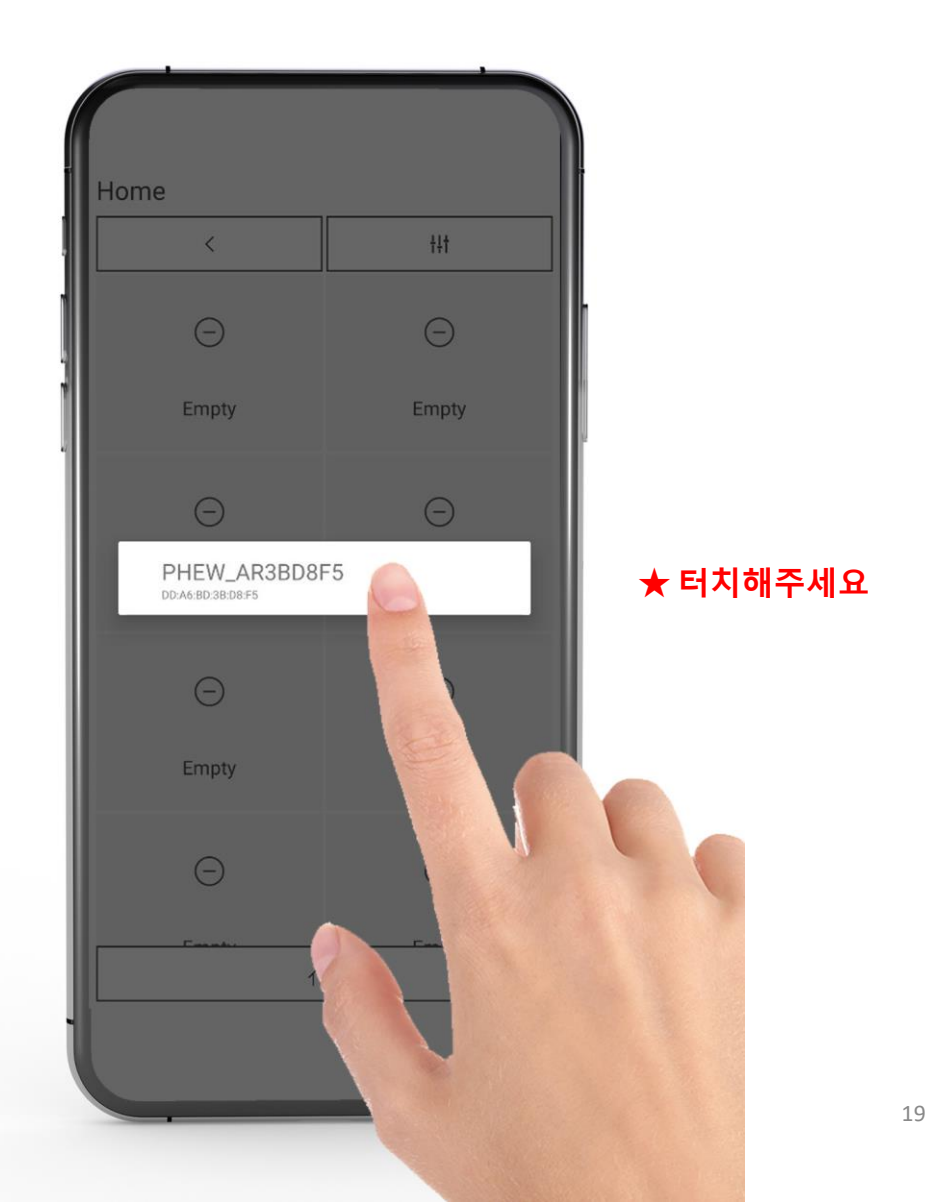

## 4. 어플리케이션의 사용 (7)

페어링이 완료된 화면입니다.

삭제하려면 슬롯을 길게 누르면x 버튼이 표시됩니다.

x를 터치하면 페어링이 삭제됩니다.

퓨 디바이스와 페어링이 완료되었습니다. 이름,명칭의 변경이 가능하며, 호출이 가능합니다.

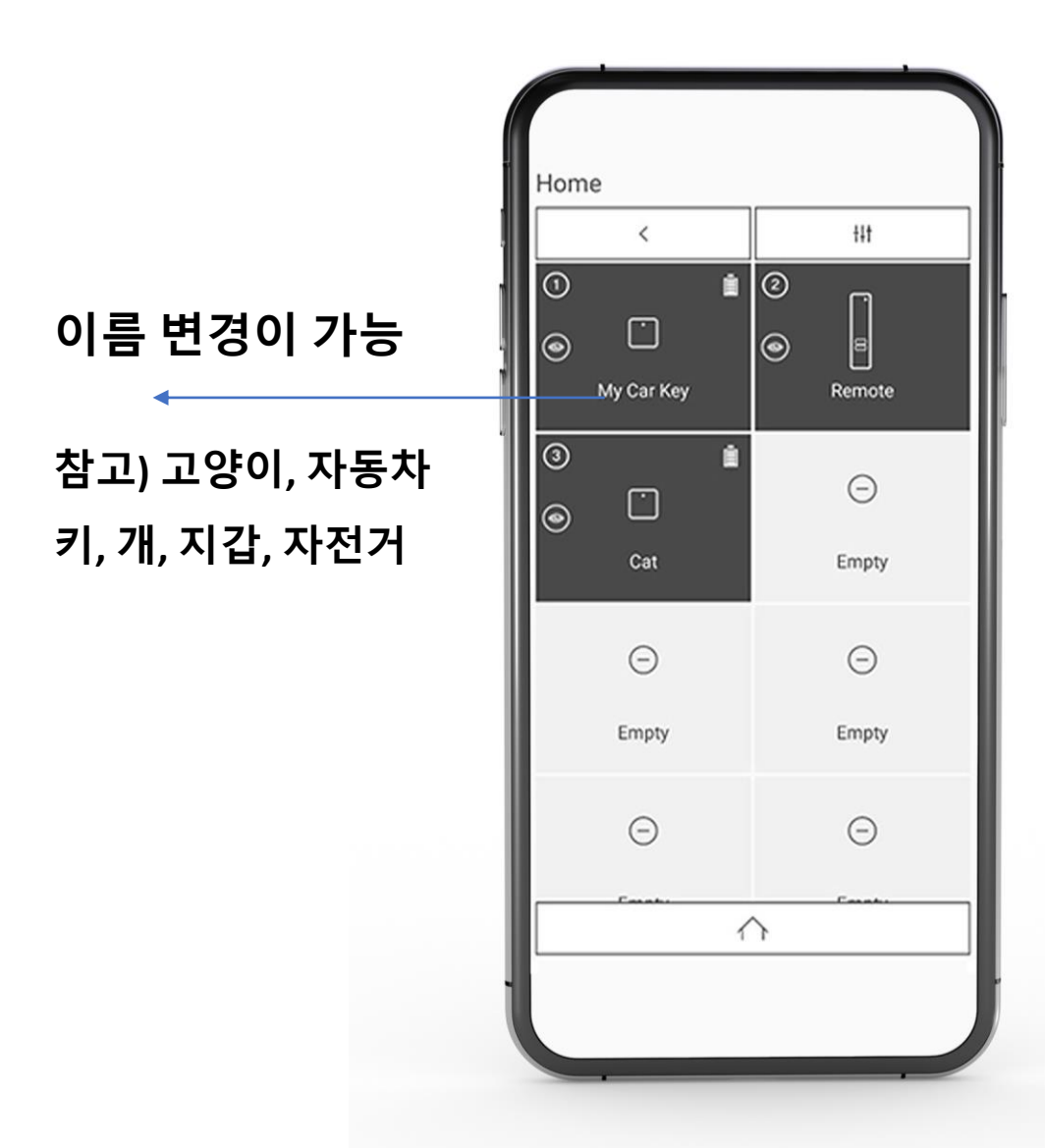

## 4. 어플리케이션의 사용 (8)

설정 화면에서 각종 설정/세팅을 할 수 있습니다.

### 설정화면의 각 명칭 및 기능설명 언어,멜로디변경,음소거,사용법,홈페이지,라이센스등록, 퓨 기기들의 업그레이드 기능

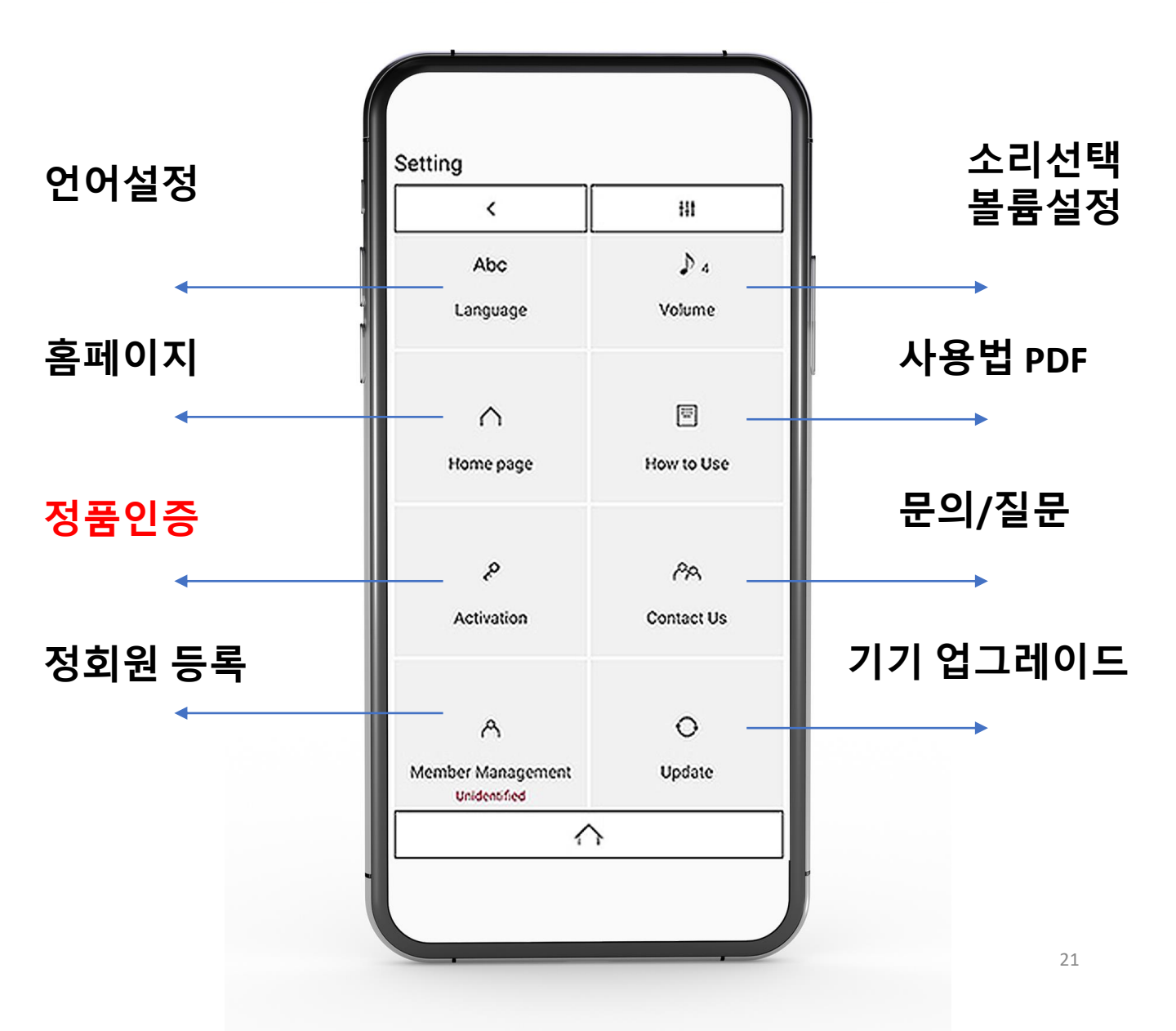

## 4. 어플리케이션의 사용 (9)

구입 한 제품의 내부에 동봉 된 정품 카드QR

인증합니다 (중요)

주의) 정품 카드를 절대 분실하지 마십시오

### 라이선스 인증은 동봉된 워런티카드의 QR코드를 인증하면 자동으로 등록이 됩니다.

AS를 위하여 반드시 별도 보관해주세요 (꼭! 필요함)

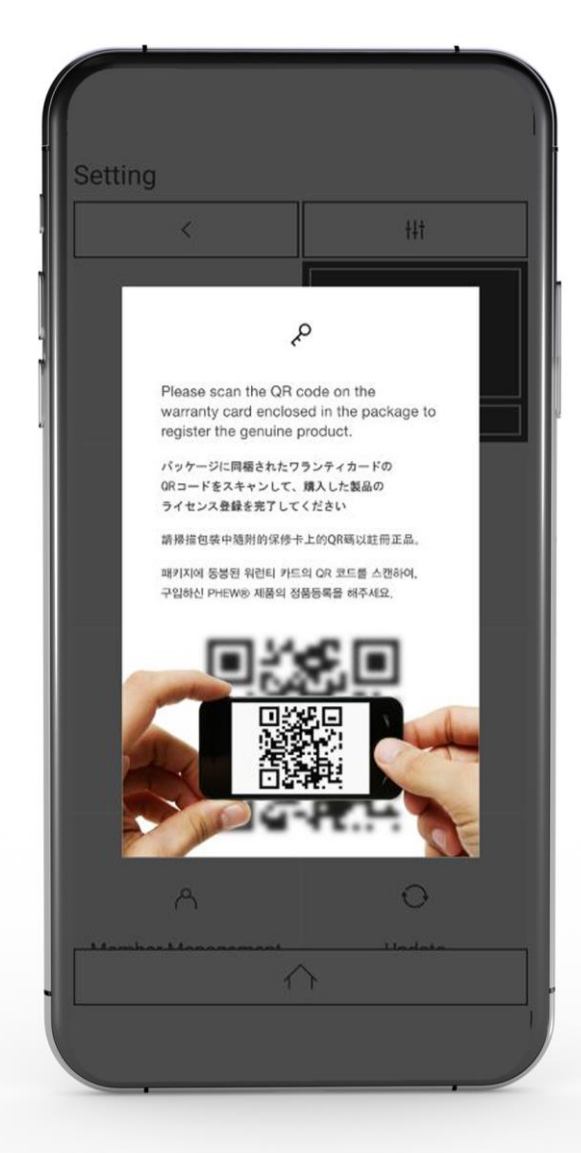

## **4.** 어플리케이션의 사용 (10)

거리 이탈, 분실시 마지막 위치의 좌표 시간이 표시됩니다.

내가 페어링 했던 중요한 제품들을 잃어버렸다! 거리이탈 알림이 발생하여 어디서 잃어버렸는지 알고 싶다! 제품의 베터리가 없어져서 앱과 통신이 끊겨버렸다 슬롯의 GPS 아이콘을 터치하면 구글맵 에서 보여집니다.

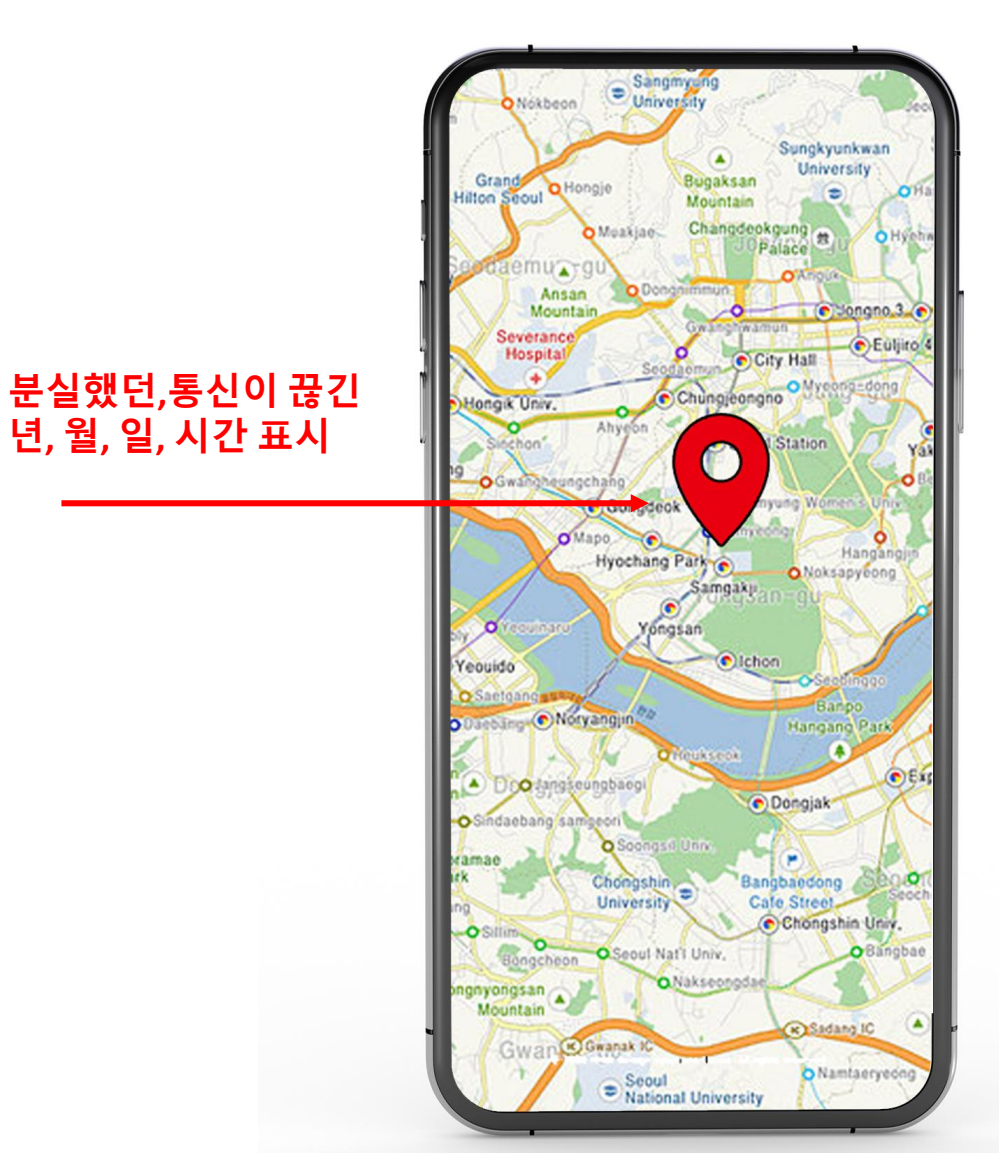

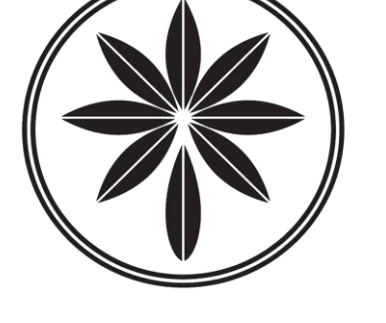

ΤМ

### KKW Design® Solutions Korea

# 구입하신 제품에 문제가 있다고 생각하시거나 어떻게 사용하는지 정말 모르겠어요. 하시는 분

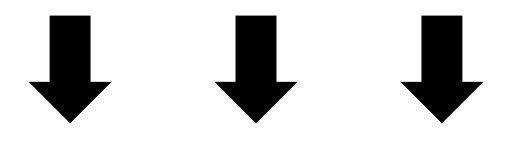

### 친절하게 답변 드리겠습니다.

# info@phew.shop